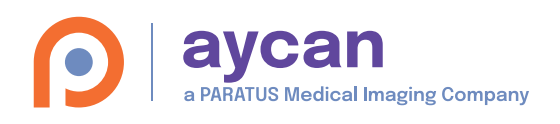

# aycan web Kurzreferenz

## Anmeldung

| Benutzer:<br>Zuweiser1<br>Passwort:                                                                                                    | in. na<br>"An<br>ve                                               | eben Sie in de<br>amen sowie d<br>umelden". Nac<br>reinbarung e<br>Suchfens | er Mitte de<br>las Passwo<br>ch anschlie<br>rfolgt eine<br>ster.    | s Startb<br>rt ein ui<br>ßender<br>automa | bildschirms Ihren Benutzer-<br>nd klicken Sie auf<br><sup>.</sup> Zustimmung der Lizenz-<br>atische Weiterleitung zum                                                                                                    | Funktionen sind abhängig von der<br>Benutzerberechtigung.<br>Wenden Sie sich bei Fragen an den<br>Administrator bzw. die Praxis.                                                                                                   |
|----------------------------------------------------------------------------------------------------|-------------------------------------------------------------------|-----------------------------------------------------------------------------|---------------------------------------------------------------------|-------------------------------------------|----------------------------------------------------------------------------------------------------|----------------------------------------------------------------------------------------------------|
| Anmelden  Anmelden  Suchfenster/  Kompakte Suc Suchvorlage wählen ABDOM  Erweiterte Suc Patientenname Studi Falinummer Suchen Suchen                                                                                                   | © Studienlis he he ndatum King King weiser Xing King Turücksetzen | ste<br>odalitäten                                                           | ktioper                                                             | ©<br><u>+</u>                             | Aktionen<br>Die Aktionen sind<br>verfügbar, wenn<br>mindestens eine Studie<br>gewählt wurde.<br>Offnen: Lädt die<br>gewählte(n) Studie(n)<br>oder Serie(n) in den<br>2D-Viewer.<br>Download: Lädt die<br>Studie in Standard<br>DICOM-Struktur<br>inklusive DICOMDIR als<br>zip-Datei herunter.<br>(ggf. weitere Aktionen) | <ul> <li>Diverses</li> <li>Alife: aycan web Benutzerhandbuch (PDF).</li> <li>Über: Versions- und Herstellerinformationen.</li> <li>Abmelden des aktuellen Benutzers (Logout).<br/>aycan-Logo: Öffnet die aycan Website.</li> </ul> |
| Ottnen Download                                                                                                    |                                                                   |                                                                             |                                                                     |                                           |                                                                                                    |                                                                                                    |
| Name 🔺 Moda                                                                                                    | alität Serien Bilder                                              | Patienten-ID                                                                | Geburtsdatu                                                         | ım Ge                                     | eschlecht Studienbeschreibung                                                                                                    | Datum Fallnummer                                                                                                    |
| Name ▲ Moda<br>✓ Mustermann^Max CT,St                                                                                                    | ulität Serien Bilder<br>? 7 1060                                  | Patienten-ID<br>vzbLtm                                                      | Geburtsdatu<br>01.01.1996                                           | im Ge<br>M                                | eschlecht Studienbeschreibung<br>CT1 abdomen                                                                                                    | Datum         Fallnummer           16.11.2005 15:25:13         0                                                                                                    |
| Name     Mode       Mustermann^Max     CT,St       Beschreibung     Serier       ROI Images     5002       D30MN BILISCOPIN     10676       OEF VEINEUSE     10676       aycan Structured Report     5001       DEF ARTERIEL     10676 | lität Serien Bilder                                               | Patienten-ID<br>vzbLtm<br>238 FOIE 6<br>238 FOIE 6<br>1<br>343 FOIE 6       | Geburtsdatt<br>01.01.1996<br>coliname<br>/Abdomen/Hx<br>/Abdomen/Hx | m Ge                                      | eschlecht Studienbeschreibung<br>CT1 abdomen<br>Studienliste                                                                                                    | Datum     Fallnummer       16.11.2005     15:25:13     0                                                                                                    |

Modalitäten: Schränken Sie die Suche auf bestimmte Bildgeber ein, indem Sie das entsprechende Markierungsfeld setzen.

Öffnen von Studien/Serien: Durch Klick auf die Aktion 👁 Öffnen werden markierte Studien und Serien in den Viewer geladen. Mehrere Studien/ Serien lassen sich mit gedrückter "Shift" Taste markieren. Einzelne Studien/Serien können auch per Doppelklick geöffnet werden. 🍑 2D-Viewer

Anzeige von Serien: Durch Klick auf den Pfeil > vor dem Patientennamen werden die zugehörigen Serien gelistet. Um die Serienliste zu schließen, klicken Sie den Pfeil >.

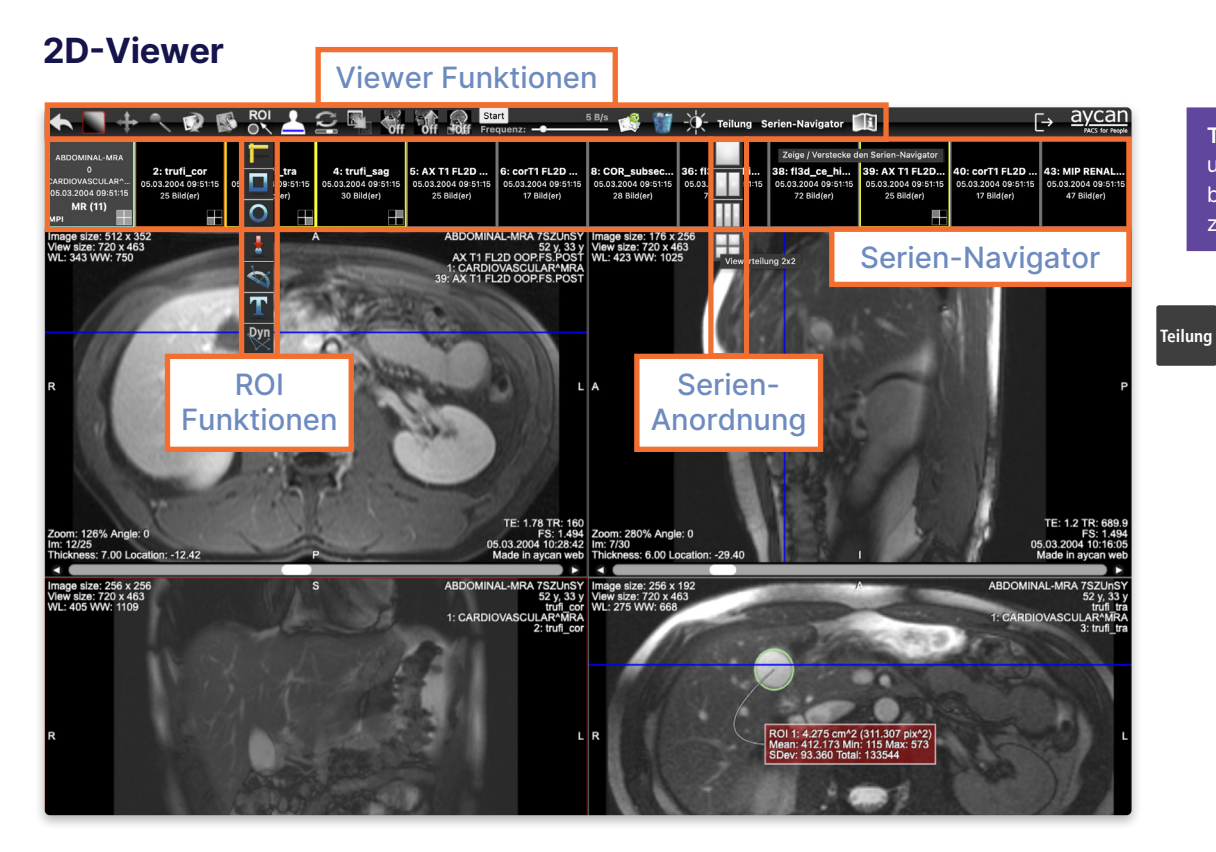

Zurück: Dieses Symbol schließt den Viewer (Einzelansicht oder Geteilte Ansicht) und Sie gelangen zurück zu Suchfenster/Studienliste. Je nach Berechtigung werden eingezeichnete ROIs gespeichert oder verworfen.

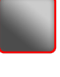

Window Level & Width: Mit dieser Funktion (standardmäßig beim Öffnen des Viewers aktiviert) "fenstern" Sie. Ziehen in vertikaler Richtung mit gedrückter linker Maustaste ändert den Window Level (WL), horizontales Ziehen die Window Width (WW).

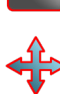

ROI

Bewegen: Verschiebt das Bild innerhalb des Fensters. Die Funktion kann auch über die mittlerer Maustaste aufgerufen werden.

Skalieren: Hiermit skalieren Sie die aktuelle Serie. Ziehen nach oben vergrößert die Darstellung des Bildes, Ziehen nach unten verkleinert sie. Ein erneuter Klick auf das Symbol wechselt zur 1:1 Ansicht (100 %). Mit gedrückter rechter Maustaste können Sie ebenfalls skalieren.

Drehen: Diese Funktion bietet Ihnen die Möglichkeit, die aktuelle Ansicht zu rotieren. Durch gleichzeitiges Halten der Maustaste und kreisförmiges Drehen im oder gegen den Uhrzeigersinn können Sie das Bild frei in die gewünschte Richtung drehen.

Blättern: Diese Funktion ermöglicht Ihnen bei zwei oder mehr Bildern ein manuelles Scrollen durch die Serie durch vertikales Ziehen (alternativ mit Scrollrad der Maus).

ROI-Funktionen: Dieses Menü bietet verschiedene Arten von Messungen und Markierungen von Bildregionen: 🔽 Länge, 🔲 Rechteck, 🔾 Ellipse/Kreis, 붛 Pfeil, 🖄 Winkel, 🍸 Text, 🖁 Dynamischer Winkel. Mit 🎬 können Sie alle ROIs der Serie oder des Bildes wieder löschen. Mit Doppelklick auf die jeweilige ROI können Sie einzelne ROIs löschen.

Referenzlinien anzeigen: Ermöglicht bei einer Fensterteilung das Ein- und Ausblenden von Referenzlinien (Cutlines), falls sich die Bildbereiche in einer Beziehung zueinander befinden (standardmäßig aktiviert).

### Einstellungen (Auszug)

| [+ Abmelden            | Änderungen an Einstellungen<br>werden stets automatisch<br>abgespeichert. |                               |  |  |
|------------------------|---------------------------------------------------------------------------|-------------------------------|--|--|
| Benutzer               |                                                                           |                               |  |  |
| WL/WW Voreinstellungen | Zeige Symbol-Beschriftung                                                 |                               |  |  |
| Viewer                 | Suche nach dem Anmelden                                                   | Letzte Suchparameter nutzen 🗸 |  |  |
| Datenbank              | Aktion bei Doppelklick auf eine Studie                                    | Studie öffnen 🗸 🗸             |  |  |
| Ellistellungen         | Sprache                                                                   | DE •                          |  |  |

Datenbank: "Aktion bei Doppelklick ...": Studie im Viewer öffnen / Serienliste anzeigen. "Suche nach dem Anmelden": Leere Suche / letzte Parametern / Studien von heute / alle Studien.

Viewer: Die "Standard Serien-Anordnung" legt fest, wie viele Serien automatisch beim Öffnen einer Studie im Viewer dargestellt werden (Spalten x Zeilen). Konfigurieren Sie die Belegung der einzelnen Maustasten sowie das Scrollrad. Diverse Einstellungen bezüglich dem Arbeiten mit ROIs.

WL/WW Voreinstellungen: Bis zu zehn eigene Vorlagen mit Window Level (WL) und Window Width (WW) Werten anlegen, welche anschließend im Viewer ausgewählt werden können.

Benutzer: Möglichkeit, das eigene Passwort zu ändern.

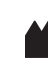

aycan Digitalsysteme GmbH Innere Aumühlstr. 5 | 97076 Würzburg Germany | +49 931 270 40 90 info@aycan.de | www.aycan.de

Tipp: Mit den Tasten N und M können Sie bildweise durch die Serie zurück und vor blättern.

## Serien-Anordnuna:

Teilen Sie den Bildschirm in verschiedene Bildbereiche (Viewer) ein. Die aktive Serie erhält eine rote Kontur und ist ebenfalls im Serien-Navigator rot markiert. Per Doppelklick in einen Viewer können Sie iederzeit zur Einzelansicht zurückwechseln. Ein erneuter Doppelklick wechselt zur zuvor gewählten Serien-Anordnung. Im Serien-Navigator können Sie mit einem Rechtsklick auf eine Serienvorschau Kachel einen zusätzlichen Viewer öffnen.

#### Der Serien-Navigator

öffnet und schießt sich durch Klick auf das Textsymbol. Er zeigt alle geladenen Studien bzw. Serien als Kachel an. Das kleine Symbol unten rechts zeigt die Position der Serie im Viewer (Bildbereich) an.

#### Drag & Drop:

Ziehen Sie eine beliebige Serie mit gedrückter linker Maustaste aus dem Navigator in einen Viewer.

### **Position Serien-**

Navigator: Rechtsklick auf die Kachel mit dem Patientennamen öffnet ein Kontextmenü, über das die Postion eingestellt werden kann (oben, links, rechts, unten).

Seite 2 von 2

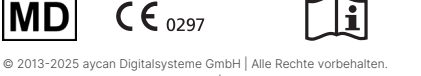

aycan web Kurzreferenz Version 5.00 | 11. Auflage Deutsch – 2025-02 Gültig für Software aycan web ab v5.00.000.

Lesen Sie auch das Benutzerhandbuch und die Sicherheits-Anweisungen für weitergehende Informationen. Diese Kurzreferenz ersetzt nicht das Benutzerhandbuch sowie die Sicherheits-Anweisungen, die wichtige Informationen zur Sicherheit enthalten

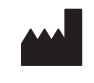

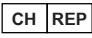

Johner Medical Schweiz GmbH Tafelstattstrasse 13a CH-6415 Arth rep@johner-medical.de